## วิธีการ import contact NYLA GROUP ครับ

| 0 E 5                    | Ŧ                                  |                       |
|--------------------------|------------------------------------|-----------------------|
| FILE H                   | OME SEND / RECEI                   | VE FOLDER             |
| New New<br>Email Items • | Ignore<br>Ignore<br>Cre Up * Delet | te Reply Reply<br>All |
| New                      |                                    |                       |
| Drag Your F              | avorite Folders Here               | L. เลอกท file         |
|                          | AIL                                |                       |
| ▲ My Outlool             |                                    |                       |
| Inbox 3                  | C II                               |                       |
| Drafts                   | มลั                                |                       |
| Sent Items               |                                    |                       |
| Deleted Item             | Ni                                 |                       |
| Junk E-mail              | แจ้ง                               |                       |
| Outbox                   | Ni                                 |                       |
| RSS Feeds                | แล้ง                               |                       |
| Search Folde             | Pe                                 |                       |

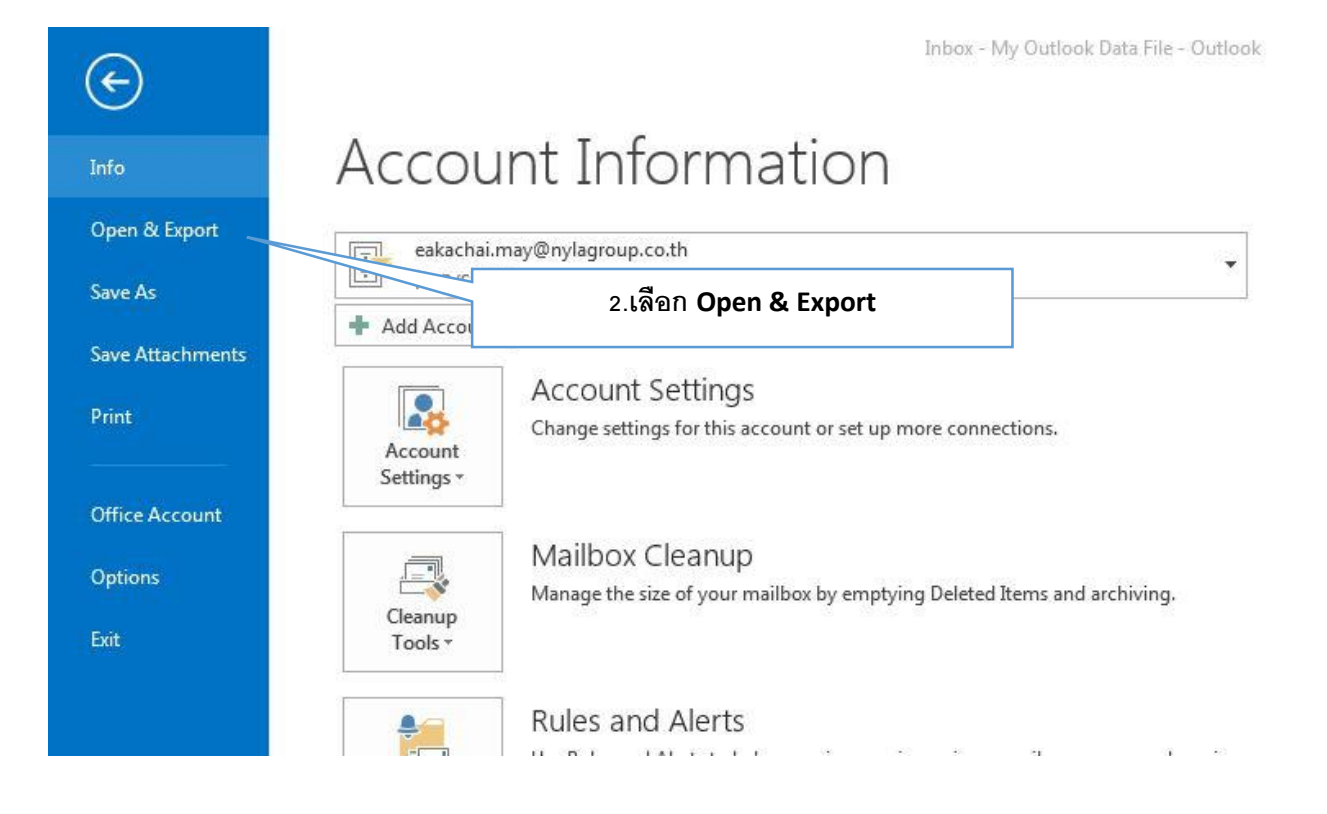

Inbox - My Outlook Data File - Outlook

| Info             | Open                                               |  |  |
|------------------|----------------------------------------------------|--|--|
| Open & Export    | Open Calendar                                      |  |  |
| Save As          | Open a calendar file in Outlook (.ics, .vcs).      |  |  |
| Save Attachments | Open Outlook Data File 3. เลือก Import/Export      |  |  |
| Print            | Open an Outlook data file (.pst).                  |  |  |
| Office Account   | Import/Export Import or export files and settings. |  |  |
| Options          | Other Liser's Folder                               |  |  |
| Exit             | Open a folder shared by another user.              |  |  |
|                  |                                                    |  |  |
|                  |                                                    |  |  |

 $(\epsilon)$ 

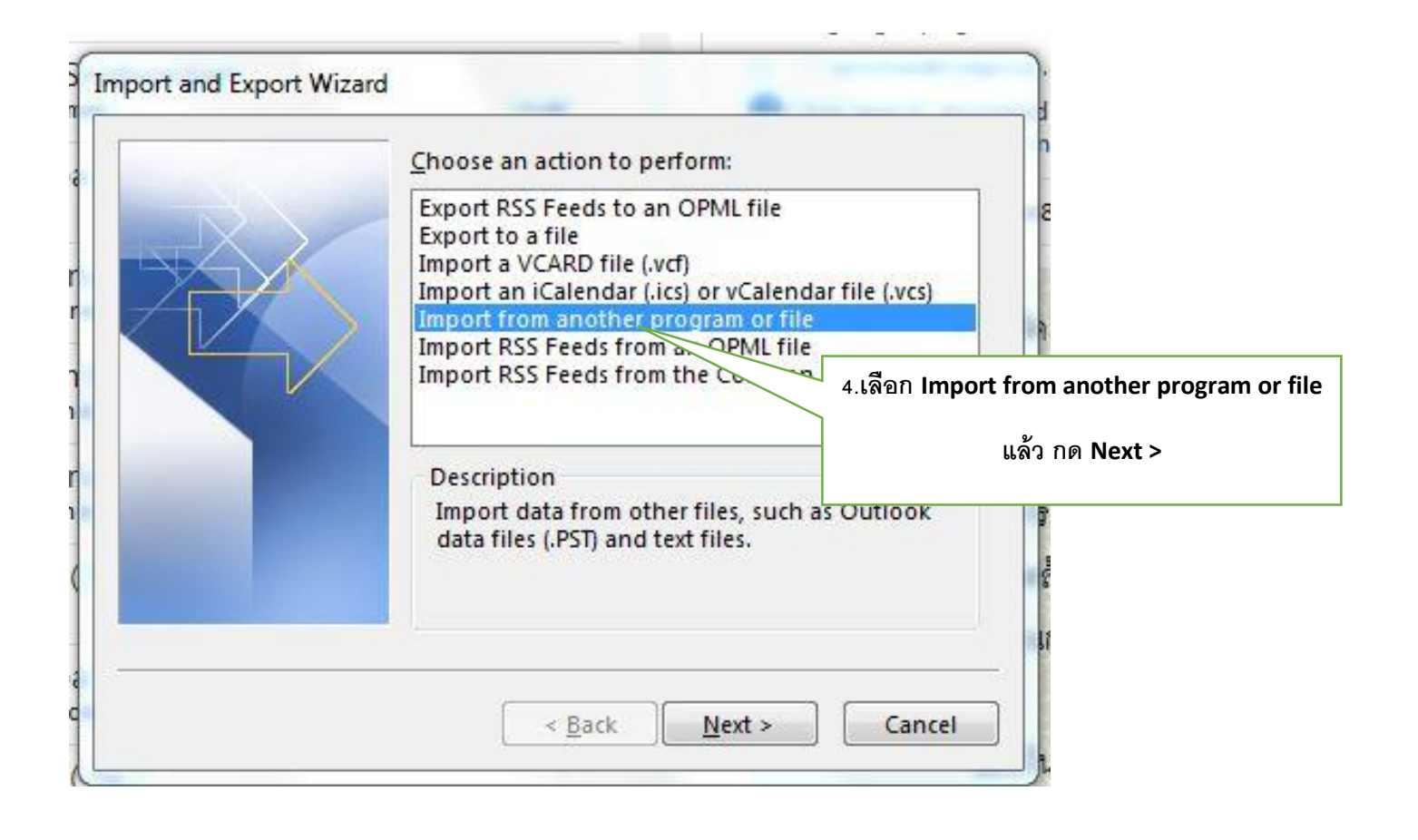

| Import a File                                                           |                                                                                       |                                                                                                    |
|-------------------------------------------------------------------------|---------------------------------------------------------------------------------------|----------------------------------------------------------------------------------------------------|
|                                                                         | Select file type to import from<br>Comma Separated Values<br>Outlook Data File (.pst) |                                                                                                    |
|                                                                         |                                                                                       | 5. เลือก Comma Separated Values<br>แล้วกด Next >                                                                                     |
|                                                                         | < <u>B</u> ack Ne                                                                     | ext > Cancel                                                                                                    |
| Import a File                                                           | To gralfgroup@g-ralf.co                                                               | om;company_group@nylagroup.co.th;'ปัหม ทั<br>laneerat';'พื้นอีว'<br>To help protect your privacy, Outlool<br>0724153312.pdf (581 KB) |
| Organize ▼ New folder                                                   | ► DATA1 (D:) ► New folder ►                                                           | Search New folder                                                                                                    |
| Libraries<br>Documents<br>Music<br>Pictures<br>Videos                   | Name                                                                                  | 24/1 Microsoft Ex                                                                                                    |
| Computer<br>Local Disk (C:)<br>DATA1 (D:)<br>DATA (E:)<br>CD Drive (I:) |                                                                                       | 6.กด Browre แล้วเลือก file " all contact nylagrou<br>2015 " แล้ว กด OK                                                               |
| Network                                                                 | ¢ [                                                                                   | , 10                                                                                                    |
| File na                                                                 | me: all contact nylagroup 2015<br>Tools                                               | Comma Separated Values     OK     Cancel                                                                                             |

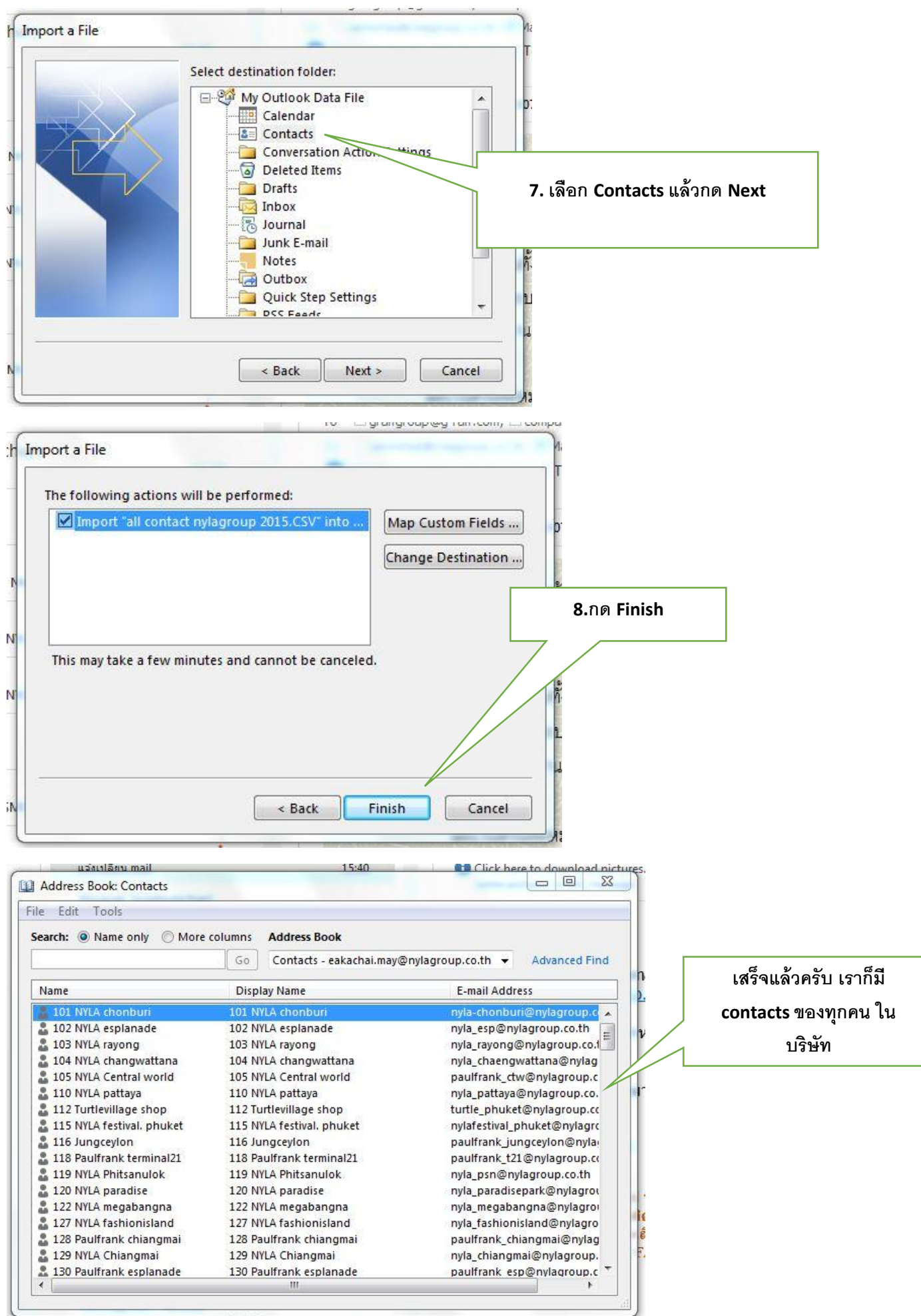

Up date 23-07-58.....รายการโปรโมชับนอ... พอ. 10:54